## Manually Associate an Alias to a User

Usually Mailbox/Alias link is retrieved automatically with a LDAP Query to the Mailbox Server that owns such information (i.e. Exchange, Zimbra, Domino, etc). If this is not possible there is no automatic way for Libra Esva to determinate if an email address is a mailbox or an alias and you should do that manually.

To manually create an alias and associate it to a user, operate as follows:

- $\circ\,$  Login with the Admin credentials created in the previous step.
- Click on System, and therefore, Authentication and then User Management, and click on the + icon near to each user; finally click on Add green icon to add the email alias
- $\circ\,$  Complete the field requested with the alias desired and confirm.

| ome     | F     | Reports                  | Tools                | Sys                         | stem        | Lists                                                                                    | Quarantii                                                     | ne L            | ogout                                | Conta                                                                              | ct Us         |                                           |          |                             |                 |
|---------|-------|--------------------------|----------------------|-----------------------------|-------------|------------------------------------------------------------------------------------------|---------------------------------------------------------------|-----------------|--------------------------------------|------------------------------------------------------------------------------------|---------------|-------------------------------------------|----------|-----------------------------|-----------------|
|         |       |                          |                      |                             |             |                                                                                          | User                                                          | r Manager       |                                      |                                                                                    |               |                                           |          |                             |                 |
| ers can | chan  | ge the                   | r own Spam Se        | ettings:                    | No          | •                                                                                        | Save U                                                        | lsers can te    | ach Antis                            | pam only                                                                           | from Tr       | usted Net                                 | :        | No                          | • <u>Sa</u>     |
|         |       |                          |                      |                             |             |                                                                                          |                                                               |                 |                                      |                                                                                    |               |                                           |          |                             |                 |
| er List | M     | ulti Dom                 | ain Admins           | LDAP Syn                    | chronizatio | on Auto                                                                                  | o Populate Users                                              | 3               |                                      |                                                                                    |               |                                           |          |                             |                 |
|         |       |                          |                      |                             |             |                                                                                          | U                                                             | ser List        |                                      |                                                                                    |               |                                           |          |                             |                 |
|         |       |                          | -                    |                             |             | -                                                                                        |                                                               |                 |                                      |                                                                                    |               |                                           |          | -                           |                 |
| 🔘 New   | 1 Q : | Search                   | the second           |                             |             |                                                                                          |                                                               |                 |                                      |                                                                                    |               |                                           |          |                             |                 |
|         |       | oearch                   | Export 4             | Delete                      | selected    | Delete                                                                                   | All Entries 🚪                                                 | 8 Text Impo     | rt 👝 LD/                             | AP Import                                                                          | 🛅 Dig         | est Repor                                 | t Option | is 🕜 Help                   |                 |
|         | 0     | ÷                        | Le Use               | name                        | selected    | <ul> <li>Delete</li> </ul>                                                               | Full Name                                                     | 🖲 Text Impo     | rt 👝 LD/<br>Type                     | Spar                                                                               | n e Q         | arantine<br>Report                        | t Option | s 😵 Help<br>ganization Unit |                 |
| ÷       |       | aa_us                    | Use<br>er            | name                        | selected /  | <ul> <li>Delete</li> <li>aa_user(</li> </ul>                                             | Full Name                                                     | Text Impo       | Type<br>User                         | Spar<br>Scor                                                                       | n 🍨 Qa        | Jest Report<br>Jarantine<br>Report<br>Yes | t Option | is 🕜 Help                   | <b>\ \ \</b>    |
| +       |       | aa_us                    | Use                  | name                        | ,           | <ul> <li>Delete</li> <li>aa_user(</li> <li>Admin</li> </ul>                              | Full Name                                                     | Text Impo       | Type<br>User<br>User                 | AP Import<br>Scor<br>4                                                             | n e Qu        | varantine<br>Report<br>Yes<br>No          | t Option | anization Unit              | <b>\$ \$ \$</b> |
| +       |       | aa_us                    | Use                  | rname                       | selected /  | <ul> <li>Delete</li> <li>aa_user(</li> <li>Admin</li> </ul>                              | Full Entries 2<br>Full Name<br>@esvaspamtes                   | E Text Impo     | Type<br>User<br>User                 | Spar     Scor     4                                                                | n e Qa        | varantine<br>Report<br>Yes<br>No          | t Option | ganization Unit             |                 |
| +       |       | aa_us<br>admir<br>allas2 | er<br>@esvaspamtes   | name<br>st.com              | selected /  | <ul> <li>Delete</li> <li>aa_user(</li> <li>Admin</li> <li>allas2@e</li> </ul>            | Full Entries 2<br>Full Name<br>@esvaspamtes<br>esvaspamtest.c | Text Impo       | Type<br>User<br>Iministrator<br>User | AP Import<br>Scor<br>4<br>r 4<br>0                                                 | n ÷ Q         | vest Report<br>Report<br>Yes<br>No<br>Yes | t Option | is 🤮 Help                   | 6 d 3           |
| •       |       | aa_us<br>admir<br>allas2 | er<br>@esvaspamtes   | name<br>st.com              | Email Alia  | <ul> <li>Delete</li> <li>aa_user(</li> <li>Admin</li> <li>allas2@e</li> <li>s</li> </ul> | All Entries Full Name @esvaspamtes esvaspamtest.c             | t.com<br>Active | Type<br>User<br>Iministrator<br>User | AP Import<br>Scor<br>4<br>r 4<br>0                                                 | n e Qu        | vest Report<br>Report<br>Yes<br>No<br>Yes | Orr      | s 🥹 Help                    | 0 4 3<br>0 4    |
| •       |       | aa_us<br>admir<br>allas2 | er<br>alias2@spamtes | C Delete<br>rname<br>st.com | Email Alia  | <ul> <li>Delete</li> <li>aa_user(</li> <li>Admin</li> <li>allas2@e</li> <li>s</li> </ul> | All Entries Full Name @esvaspamtes esvaspamtest.c             | E Text Impo     | Type<br>User<br>Iministrator<br>User | <ul> <li>Spar</li> <li>Scor</li> <li>4</li> <li>r</li> <li>4</li> <li>0</li> </ul> | Dig<br>n 🛊 Qi | Jest Report<br>Report<br>Yes<br>No<br>Yes | Cor      | ganization Unit             | 9 4 3<br>9 4 3  |

Another handy way of managing aliases is from menù *Appliance->License Settings->Recipient Details*.

From this page you can "set as alias" every selected email address. These addresses will be

linked to an username.

| me System Reports Quar                                                                                       | antine Search                                                                                                    | 00                                        |
|----------------------------------------------------------------------------------------------------|----------------------------------------------------------------------------------------------------|-------------------------------------------|
| ppliance - Mail Transport - Co                                                                               | ontent Analisys - Authentication - High Availability -                                                                 |                                           |
|                                                                                                    | Licensing Information                                                                                                  |                                           |
| Recipient Details  Recipeint Details  Search Email Address  info@esvaspamtest.com  redirect@esvaspamtest.com | Re-Calculate Now I Per Domain Use Report Create User Set As Alias Valid<br>Domain Alias Mailbox<br>esvaspamtest.com NO | Recipient Pelp<br>Last Seen<br>07/09/2016 |
| admin@esvaspamtest.com                                                                                       | Select Username       X         Please fill in the Username to associate with:       Username:         Username:       | 06/09/2016                                |